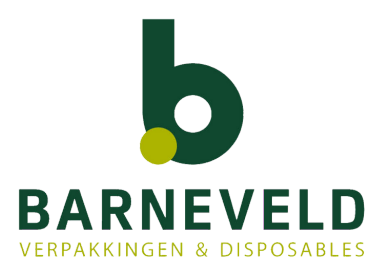

# Handleiding webshop

Hierbij de handleiding van onze webshop. Wij hebben de Webshop zo ingericht dat hij gemakkelijk te gebruiken is. Mocht toch niet alles u helemaal duidelijk zijn kunt u deze handleiding raadplegen. Tevens vindt u hier een aantal handige tips.

- Inloggen
- App
- Uitleg menu
- 1. Winkelmandje
- 2. Verlanglijstje
- 3. Profiel wijzigen
- 4. Wachtwoord wijzigen
- 5. Bestellijst
- 6. Assortiment
- 7. Bestelhistorie
- 8. Orders & facturen
- 9. Uitloggen
- Bestelling plaatsen

## Inloggen

Ga naar www.barneveld-verpakkingen.nl Klik op inloggen

|   |         |          |         | Zoeken naar | ٩ | L Inloggen | 🛍 Winkelmandje |
|---|---------|----------|---------|-------------|---|------------|----------------|
| * | Webshop | Maatwerk | Contact |             |   |            |                |

Het volgende scherm verschijnt:

| Welkom, inloggen                                                                                 |                     | Pont v al klant hii ang?                                      |
|--------------------------------------------------------------------------------------------------|---------------------|---------------------------------------------------------------|
| Loginnaam                                                                                        |                     | U kunt inloggen met uw email adres. Is deze                   |
| Wachtwoord                                                                                       |                     | niet bekend neem dan contact op met ons wi<br>helpen u graag. |
| ✓ Onthoud mij Wad                                                                                | chtwoord vergeten?  |                                                               |
| Inloggen                                                                                         |                     | <b>Nog geen klant?</b><br>Klik op registreer nu gratis        |
| Nog geen klant? <u>Registreer nu</u>                                                             | <u>igratis!</u>     |                                                               |
| Registeren                                                                                       |                     |                                                               |
| Registreren                                                                                      |                     |                                                               |
| Type account                                                                                     | Adres               | Telefoonnummer                                                |
| <ul> <li>Particulier          <ul> <li>Zakelijk</li> </ul> </li> <li>Bedrijfsgegevens</li> </ul> | Postcode *          | Huisnr. * Toev.                                               |
| * Bedrijfsnaam                                                                                   | Straatnaam          | * E-mailadres / loginnaam                                     |
| BTW nummer *                                                                                     | Woonplaats          |                                                               |
| KVK nummer *                                                                                     | Nederland           | Ja, meld mij aan voor de nieuwsbriet!                         |
| Naam                                                                                             | < Selecteer provinc | cie > V Nieuw wachtwoord *                                    |
| Dhr. O Mevr.                                                                                     |                     | Nieuw wachtwoord bevestigen                                   |
| Voornaam Tussenv.                                                                                |                     | * Verplichte velden                                           |
| Achternaam                                                                                       |                     | Opslaan                                                       |

Na registratie ontvangt u een mail. Om uw registratie te voltooien, dient u het opgegeven e-mailadres te valideren. Dit kan door op de link in de mail te klikken.

U bent aangemeld...

## Арр

Besteld u op uw mobiel of tablet download dan de van Barneveld app. De app functioneert als doorlink knop naar onze webshop. Als u eenmaal bent ingelogd komt u direct via de app in uw eigen bestellijst.

Download de app:

Apple: <u>https://apps.apple.com/nl/app/barneveld/id1437371356</u> Android: <u>https://play.google.com/store/apps/details?id=com.Inventief\_IT.vanbarneveld&hl=en</u>

#### Uitleg webshop menu

Om in uw eigen omgeving te komen klikt u op uw naam boven in de balk waar eerst inloggen stond. Dit menu wordt geopend:

# Welkom

#### Barneveld Verpakkingen

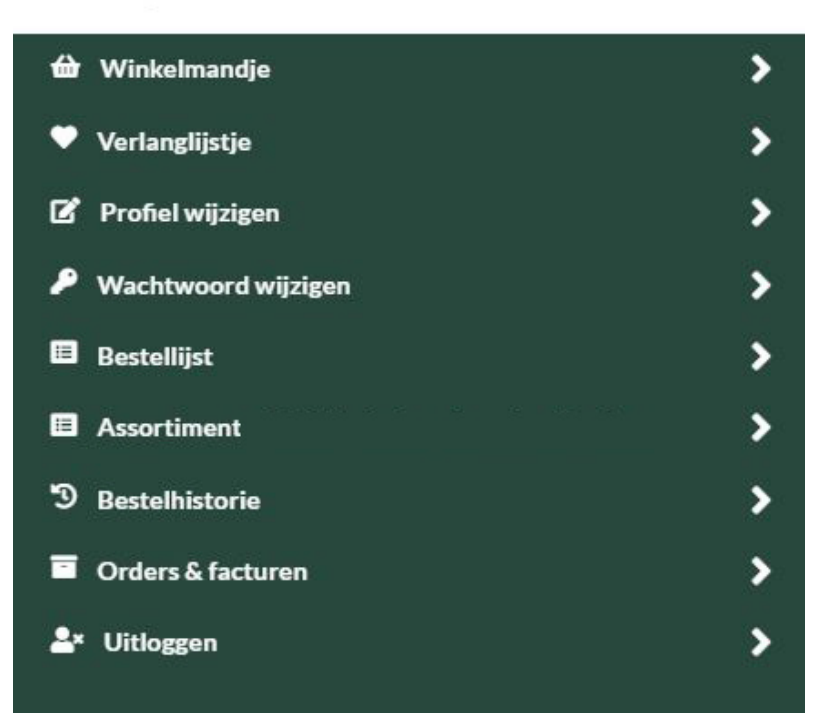

#### Winkelmandje

Hier vindt u de artikelen welke u wilt bestellen.

#### Verlanglijstje

Als u in de webshop een artikel zoekt en deze op wilt slaan voor in de toekomst, dan is er een mogelijkheid om deze op uw verlanglijstje te zetten. U klikt het artikel aan in de webshop en klik op **Verlanglijstje** 

## Profiel wijzigen

Hier kunt u al uw gegevens wijzigen:

| Gebruikersaccount                                         |          |                          |     |                                       |
|-----------------------------------------------------------|----------|--------------------------|-----|---------------------------------------|
| E-mailadres                                               |          |                          |     |                                       |
| <ul> <li>Ja, meld mij aan voor de nieuwsbrief!</li> </ul> |          |                          |     |                                       |
| Loginnaam                                                 |          |                          |     |                                       |
| L                                                         |          |                          |     |                                       |
| Opslaan                                                   |          |                          |     |                                       |
|                                                           | -        |                          |     |                                       |
| Bedrijfsgegevens                                          |          | Adres                    |     | Telefoonnummer                        |
| Type account<br>O Particulier       Zakelijk              |          | Postcode * Huisnr. * Toe | ev. | *                                     |
| Bedrijfsgegevens                                          |          | Straatnaam               | *   | ٢                                     |
| Bedrijfsnaam                                              | *        | Woonplaats               | *   | E-mailadres                           |
| BTW nummer                                                | *        | Nederland                | ~   | Ja, meld mij aan voor de nieuwsbrief! |
| KVK nummer                                                | *        | < Selecteer provincie >  | ~   | * Verplichte velden                   |
| 2                                                         |          |                          |     |                                       |
| Hoofdcontactpersoon<br>● Dhr. ○ Mevr.                     |          |                          |     | Opslaan                               |
| Voornaam                                                  | Tussenv. |                          |     |                                       |
| Achternaam                                                |          |                          |     |                                       |

#### Wachtwoord wijzigen

Hier kunt u uw wachtwoord wijzigen. Wij raden u aan uw wachtwoord regelmatig te wijzigen, ten minste elk jaar.

# Wachtwoord wijzigen

| Huidig wachtwoord           | Minimaal 8 tekens                                                        |
|-----------------------------|--------------------------------------------------------------------------|
| Nieuw wachtwoord            | * Vereist minimaal 1 cijfer<br>Minimaal 1 hoofdletter                    |
| Nieuw wachtwoord bevestigen | Minimaal 1 kleine letter<br>Minimaal 1 speciaal teken (zoals !@#\$%^&*?) |
| Verzen                      | den Minimaal 6 unieke tekens<br>Niet te veel voorkomend                  |

#### Bestellijst

U kunt hier zelf een bestellijst samenstellen. Het is handig om hier artikelen toe te voegen die met regelmaat besteld worden. Ook hier geldt weer klik op het artikel en klik daarna op :

🕂 Voeg toe aan bestellijst

Dit kan vanuit de webshop, bestelhistorie en assortiment.

Een artikel uit uw bestellijst verwijderen is helaas nog niet mogelijk. Wilt u een artikel uit uw lijst verwijderen dan kunt u dit telefonisch of via de mail info@barneveld-verpakkingen.nl doorgeven.

## Assortiment

Het kan zijn dat deze knop assortiment bij u niet zichtbaar is. Onder de knop assortiment bevinden zich artikelen die speciaal voor u besteld zijn. Deze zijn niet zichtbaar in de webshop voor anderen maar speciaal aan u gekoppeld. Ook hier kunt u hier weer kiezen om deze in uw bestellijst te plaatsen.

## Bestelhistorie

In de bestelhistorie staan alle artikel die u bij Barneveld Verpakkingen besteld heeft. U kunt vanuit hier ook weer artikelen in uw bestellijst plaatsen. Uiteraard kunt u ook kiezen om vanuit deze lijst uw bestelling te plaatsen. Mocht dit u voorkeur zijn laat het ons weten! Wij zorgen dan dat u via de app direct in uw bestelhistorie terecht komt. Bij de standaard instelling van de app komt u in uw bestellijst.

# Order & facturen

Hier kunt u orders en facturen inzien en downloaden:

# Orders & facturen

🔹 Filter 🚽 Download

|           | 300 M 11 |            |          |                |            |          |        |
|-----------|----------|------------|----------|----------------|------------|----------|--------|
| Soort     | Nummer   | Datum      | Bedrag   | Bedrag voldaan | Referentie | Status   | Regels |
| Factuur   | 6014903  | 30-06-2021 | €622,10  | € 622,10       |            | Gesloten | 10     |
| Factuur 🕻 | 6014902  | 30-06-2021 | €211,93  | €211,93        |            | Gesloten | 3      |
| Order     | 3019240  | 28-06-2021 | € 634,80 | €0,00          |            | Open     | 10     |

Wanneer u een order of factuur opent kunt u ook vanuit hier bestellen. Selecteer de artikelen en kies voor selectie opnieuw bestellen.

# Bestelling plaatsen

Uw bestelling plaatsen kan op diverse manieren:

- Bestellijst
- Bestelhistorie
- Vanuit orders & facturen
- Artikelen zoeken via het webshop menu

Een combinatie is ook mogelijk zolang u het maar in de winkelmand plaatst. Kunt u een artikel niet vinden? U kunt ook makkelijk zoeken in de zoekbalk boven in de website. Tip zoek zo kort mogelijk voor meer zoekresultaat. Voorbeeld Bak rond of alleen 250cc en zoek altijd op woorden in het enkelvoud.

- Plaats de gewenste artikelen in de winkelmand
- Ga naar de winkelmand en klik op bestellen.

#### Winkelmandje

850 artikelen

| × | Rietje papier 197mm Ø 6mm neon<br>Paper2Paper           | 250x     | €6,68    |
|---|---------------------------------------------------------|----------|----------|
| × | Bak karton Maaltijdbak<br>173x145x65mm 45oz1350cc bruin | 300x     | €56,83   |
| × | Bak rond karton bruin 500 ml ø14cm                      | 300x     | €37,47   |
|   | Subto                                                   | taal     | €100,98  |
|   | Verzendko                                               | sten     | € 10,00  |
|   | В                                                       | TW       | €23,31   |
|   | Tot                                                     | aal      | € 134,29 |
| > | Wijzig winkelmandje                                     | Bestelle | 'n       |

• Het volgende scherm krijgt u nog een overzicht. Hier kan u de bestelling nog ophogen of wijzigen. Is alles akkoord dan kunt u klikken op doorgaan met bestellen. Het afrekenscherm wordt geopend.

| Home<br>Wil | nkelmand               | lje                                                                                                    |         | <ul> <li>Verder winkelen</li> </ul> | Doorgaan met bestellen  |                  |
|-------------|------------------------|----------------------------------------------------------------------------------------------------|---------|-------------------------------------|-------------------------|------------------|
| Artike      | I                      |                                                                                                    | Aantal  |                                     | Stukprijs               | Totaalprijs      |
| ×           | Ť                      | Rietje papier 197mm Ø 6mm neon Paper2Paper<br>Artikelnummer: 070.0273<br>Op voorraad<br>Ø Opmerking toevoegen           | - 250 + | l                                   | Per 1000 St<br>€ 26,72  | €6,68            |
| ×           |                        | Bak karton Maaltijdbak 173x145x65mm 45oz1350cc bruin<br>Artikelnummer: 017.7367<br>Op voorraad<br>😰 Opmerking toevoegen | - 300 + | l                                   | Per 1000 St<br>€ 189,42 | €56,83           |
| ×           |                        | Bak rond karton bruin 500 ml ø14cm<br>Artikelnummer: 017.5776<br>Op voorraad<br>I Opmerking toevoegen                   | - 300 + | l                                   | Per 1000 St<br>€ 124,90 | €37,47           |
| × Verwi     | jder alles             |                                                                                                    |         |                                     | Subtotaal               | € 100,98         |
| Best        | tel nog voor € 49,02 e | n betaal geen verzendkosten!                                                                                            |         |                                     | Verzendkosten<br>BTW    | €10,00<br>€23,31 |
|             |                        |                                                                                                    |         |                                     | Totaal                  | € 134,29         |
|             |                        |                                                                                                    |         | < Verder winkele                    | Doorgaan me             | t bestellen      |

#### Afrekenen

Controleer de gegevens. Heeft u meerdere afleveradressen dan kunt u dat hier aangeven. Bij bezorging staat de dag of de manier hoe wij de verpakkingen komen leveren. Opmerkingen en/of referentie kunt u plaatsen in de daarvoor bestemde velden. Klik op bestelling plaatsen u komt dan in een betaalscherm. Na betaling ontvangt u een orderbevestiging in de mail.

#### Afrekenen

| bestelling                                                                                          |                                           |
|----------------------------------------------------------------------------------------------------|-------------------------------------------|
| 250x Rietje papier 197mm Ø 6mm neon                                                                 |                                           |
| Paper2Paper                                                                                         |                                           |
| 300x Bak karton Maaltijdbak 173x145x65mm<br>45oz1350cc bruin                                        |                                           |
| 300x Bak rond karton bruin 500 ml ø14cm                                                             |                                           |
| Subtotaal                                                                                           | € 100,98                                  |
| Verzendkosten                                                                                       | € 10,00                                   |
| BTW                                                                                                 | € 23,31                                   |
| Totaal                                                                                              | € 134,29                                  |
|                                                                                                    |                                           |
| eferentie (optioneel)                                                                               |                                           |
| pmerking (optioneel)                                                                                |                                           |
|                                                                                                    |                                           |
|                                                                                                    |                                           |
|                                                                                                    |                                           |
|                                                                                                    |                                           |
| r verder te gaan wordt er akkoord gegaan<br>o <mark>nwaarden</mark> en wordt er een betalingsverpli | met onze <u>algeme</u><br>chting aangegaa |
| Bestelling plaatsen                                                                                 |                                           |
|                                                                                                    |                                           |
|                                                                                                    | K Wijzig winkelmandje                     |

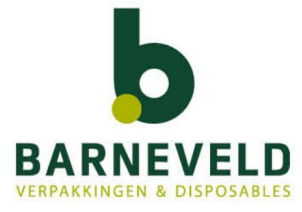

#### **DEN HAAG**

De Smalle Zijde 50 Westvlietweg 60e 070 - 347 11 21

VEENENDAAL

0318 - 51 40 21

#### **b** unique

#### **BARNEVELD VERPAKKINGEN BV**

Gegevens invullen en controleren > Betalen > Bedankt

info@barneveld-verpakkingen.nl www.barneveld-verpakkingen.nl